## LES ETAPES AFIN DE COMMANDER VOTRE PACK LIVRES NUMERIQUES

1 - Vous devez vous rendre sur le site https://www.arbs.com/

- 2- Vous devez sélectionner le pack correspondant au niveau scolaire de votre enfant :
- → pour les 3<sup>e</sup> PM COOP ' : sélectionnez ⇒ 3<sup>e</sup> PREPA NUMERIQUE
- → pour les secondes pro : sélectionnez ⇒ 2° PRO NUMERIQUE
- → pour les premières : sélectionnez ⇒ 1° PRO NUMERIQUE

Attention pour une entrée en filière MELEC, vous devez y ajouter le guide des MELEC (Hachette numérique) en complément du PACK

→ pour les terminales pro : sélectionnez ⇒TER PRO NUMERIQUE

Attention pour une entrée en filière MELEC, vous devez y ajouter le guide des MELEC (Hachette numérique) en complément du PACK

→ pour les première année BTS SCBH : sélectionnez ⇒ 1° ANNEE BTS SCBH

→ pour les premières année BTS FED : sélectionnez ⇒ 1° ANNEE BTS FLUIDES ENERGIES DOMOTIQUE

- → pour les premières année BTS CCST : sélectionnez ⇒ 1° ANNEE BTS CCST
- → pour les deuxièmes année BTS CCST : sélectionnez ⇒ 2° ANNEE BTS CCST

Après avoir effectué votre commande, vous recevrez un mail comportant les identifiants et le mot de passe pour consulter les manuels numériques.

Nous précisons qu'il s'agit de manuels **UNIQUEMENT** numériques, que votre enfant pourra consulter avec *les identifiants et mot de passe* sur différents types de supports numériques (ordinateur et même téléphone portable) en attendant d'avoir la tablette fournie par le lycée.